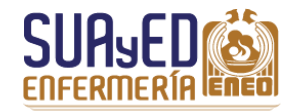

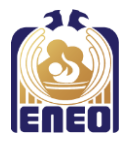

# MANUAL PARA EL LLENADO DEL FORMATO DE TITULACIÓN

## LICENCIATURA EN ENFERMERÍA

"Solicitud titulación EPAC"

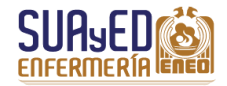

## Llenado del formato

Es importante que al momento de llenar el formato tengas a la mano los siguientes documentos: *Acta de nacimiento, Comprobante de domicilio* e *Historial académico* actualizado (bajado del Sistema Integral de Adminsitración Escolar – SIAE).

| Solicitud de titulación                                            |                                                                                             |                                                       |                                                             |                                        |  |
|--------------------------------------------------------------------|---------------------------------------------------------------------------------------------|-------------------------------------------------------|-------------------------------------------------------------|----------------------------------------|--|
| Nota: llene todos los campos r                                     | equeridos usando mayúsculas y minúsc                                                        | ulas                                                  |                                                             |                                        |  |
| No.Cta.:                                                           | Nacionalidad:                                                                               | 2                                                     | Fecha Nacimiento:                                           | dia/mes/año 🕶 3                        |  |
|                                                                    |                                                                                             |                                                       |                                                             |                                        |  |
| Apellido Paterno                                                   | Apellido Materno                                                                            |                                                       | Nombre(s) Completo                                          |                                        |  |
|                                                                    |                                                                                             |                                                       | ]                                                           | <b>● 5</b>                             |  |
| Calle                                                              | No.                                                                                         | Colonia                                               |                                                             | Delegación o Municipio                 |  |
|                                                                    |                                                                                             |                                                       | ]                                                           |                                        |  |
| Entidad Federativa                                                 | C.P.                                                                                        | Teléfono Particular (D                                | onde se localice fácilmente)                                | Celular                                |  |
| 1. Anota el <b>número</b><br>ACADÉMICO.                            | <b>de cuenta</b> , como aparece e                                                           | n el HISTORIAL                                        | 2. Anota la <b>nacionalidad</b> que NACIMIENTO.             | e tienes, como aperece en el ACTA DE   |  |
| <ol> <li>Anota la fecha en<br/>formato: dd/mm</li> </ol>           | n que estás <b>llenando la solic</b><br>/año ( <i>ej. 10/agosto/1985</i> )                  | itud, mediante                                        | <ol> <li>Anota tu nombre complet<br/>NACIMIENTO.</li> </ol> | <b>to</b> , como aparece en el ACTA DE |  |
| 5. El <b>domicilio</b> debe<br>DE DOMICILIO. E<br>lada y sea donde | e ser actual, que coincida co<br>s indispensable que el núm<br>se te pueda localizar o deja | n el COMPROBANTE<br>ero telefónico tenga<br>r recado. |                                                             |                                        |  |

| SUAJED CONTRACTOR                                                                                                    | Manual para llenado del formato de titulación<br><i>"Solicitud titulación EPAC"</i> |                                                              |                                     |  |  |
|----------------------------------------------------------------------------------------------------|-------------------------------------------------------------------------------------|--------------------------------------------------------------|-------------------------------------|--|--|
|                                                                                                    | Datos de la car                                                                     | rera                                                         |                                     |  |  |
| Periodo en que realizó la carrera:                                                                                    | 6                                                                                   |                                                              | Promedio Final: 🗾 🛏 🕖               |  |  |
| Carrera: •                                                                                                    |                                                                                     |                                                              |                                     |  |  |
| 💿 Lic. en Enfermería y Obstetricia                                                                                    |                                                                                     |                                                              |                                     |  |  |
| 💿 Técnico en Enfermería                                                                                               |                                                                                     |                                                              |                                     |  |  |
| C Lic. en Enfermería                                                                                                  |                                                                                     |                                                              |                                     |  |  |
| Sistema: •                                                                                                    |                                                                                     |                                                              |                                     |  |  |
| © Escolarizado                                                                                                    |                                                                                     |                                                              |                                     |  |  |
| S.U.A.                                                                                                    |                                                                                     |                                                              |                                     |  |  |
| <ol> <li>Anota el primer año en que iniciaste tus asign<br/>licenciatura y el último año en que acreditast</li> </ol> | naturas de la 7.<br>e la última                                                     | Anota el <b>promedio final</b> qu<br>de la Licenciatura.     | e aparece en tu HISTORIAL ACADÉMICO |  |  |
| asignatura, como aparece en el HISTORIAL AC<br>( <i>ejemplo 2013-1 al 2014-2)</i>                                     | CADÉMICO.                                                                           | ASIGNATURAS<br>APROBADAS: 48<br>NO APROBADAS: 0<br>TOTAL: 48 | PROMEDIO                            |  |  |
| 8. Selecciona Lic. en Enfermería.                                                                                     | 9.                                                                                  | Selecciona <b>S.U.A</b> .                                    |                                     |  |  |

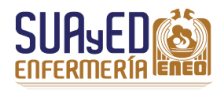

#### Manual para llenado del formato de titulación *"Solicitud titulación EPAC"*

| Opcion de titulación: •                                            |                                                                                                |  |  |  |
|--------------------------------------------------------------------|------------------------------------------------------------------------------------------------|--|--|--|
| © Tesis Individual                                                 | Totalidad de Creditos y Alto Nivel Académico                                                   |  |  |  |
| Tesis Grupal                                                       | Actividad de Apoyo a la Docencia                                                               |  |  |  |
| Tesina                                                             | Trabajo Profesional                                                                            |  |  |  |
| Actividad de Investigación                                         | Estudios Profesionales                                                                         |  |  |  |
| 💿 Seminario de Tesis o Tesina                                      | Ampliación y Profundización de Conocimientos                                                   |  |  |  |
| E.P.A.C.                                                           | Servicio Social Rural                                                                          |  |  |  |
| Proceso Atención Enfermería                                        |                                                                                                |  |  |  |
| Titulo del trabajo: (De acuardo a las formas FL2, TL5, TL6) • (11) | •<br>•                                                                                         |  |  |  |
|                                                                    |                                                                                                |  |  |  |
| Nombre del asesor.:                                                | Lic 🔍 🛌 14 Mat 🔍 Vesp 🔘                                                                        |  |  |  |
|                                                                    | Enviar 15                                                                                      |  |  |  |
| 10. Selecciona la <b>opción de titulación</b> que hayas elegido.   | 11. Para EPAC, anota sólo un punto (.) para llenar el espacio.                                 |  |  |  |
| 12. Para EPAC, anota sólo un punto (.) para llenar el espacio.     | 13. Para EPAC, anota sólo un punto (.) para llenar el espacio.                                 |  |  |  |
| <mark>14.</mark> Selecciona <b>Lic</b> .                           | <ol> <li>Revisa que la información sea correcta y de ser así da clic en<br/>ENVIAR.</li> </ol> |  |  |  |

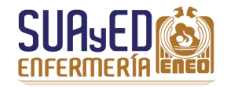

### Manual para llenado del formato de titulación

"Solicitud titulación EPAC"

*Ejemplo de impresión del formato* 

Al dar clic en **ENVIAR**, aparecerá la pantalla con los datos que ingresaste, revísalos. Si son correctos, da clic en el botón **Imprimir comprobante**.

Imprimir comprobante

Guárdalo en formato PDF en tu equipo de cómputo. Posteriormente imprímelo en una hoja tamaño carta y fírmalo donde corresponde.

JAM

http://www.eneo.unam.mx/alumnos/formatosElectronicos/titulacion/Cr...

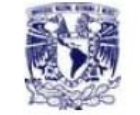

UNIVERSIDAD NACIONAL AUTONOMA DE MÉXICO ESCUELA NACIONAL DE ENFERMERÍA Y OBSTETRICIA DEPARTAMANTEO DE EXÁMENES PROFESIONALES

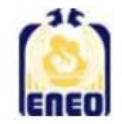

Solicitud de titulación

Nota: llene todos los campos requeridos usando mayúsculas y minúsculas

| No.Cta.: 304199551<br>Hemández<br>Apellido Paterno                                                                                                    |                                                                  | Nacionalidad: Mexicana<br>Villa |                   | Fecha Nacimiento: 10/agosto/1985<br>Federico                                                                                                    |                                                 |                            |                                      |   |
|----------------------------------------------------------------------------------------------------|------------------------------------------------------------------|---------------------------------|-------------------|----------------------------------------------------------------------------------------------------|-------------------------------------------------|----------------------------|--------------------------------------|---|
|                                                                                                    |                                                                  | Apellido Materno                |                   |                                                                                                    |                                                 | Nombre(s) Completo         |                                      |   |
| Amaranto                                                                                                    |                                                                  |                                 |                   | Mz13<br>Lt20 Desarro                                                                                                    |                                                 | o                          | Iztacalco                            |   |
| Calle<br>Ciudad de México                                                                                                    |                                                                  | 04203                           | No.<br>565812     | Colo<br>213                                                                                                    | Colonia Do<br>13                                |                            | Delegación o Municipio<br>5512136061 |   |
| Entidad F                                                                                                    | ederativa                                                        | C.P.                            | Teléfor<br>fácilm | no Part<br>ente)                                                                                                    | icular (Don                                     | ide se localice            | Celular                              |   |
|                                                                                                    |                                                                  |                                 |                   | Dato                                                                                                    | s de la carre                                   | era                        |                                      |   |
| Periodo er                                                                                                    | n que realizó la carre                                           | era: 2010-1                     | 1 a 2012          | -2                                                                                                    |                                                 |                            | Promedio Final: 9.10                 | Ĩ |
| Carrera:                                                                                                    | Lic en Enfermería y<br>Lic en Enfermería (<br>Técnico en Enferme | v Obstetric<br>X)<br>ería ( )   | ia ( )            |                                                                                                    | Sist                                            | ema: Escolariz<br>S.U.A. ( | rado ( )<br>X)                       |   |
| Opción de                                                                                                    | titulación:                                                      |                                 |                   |                                                                                                    |                                                 |                            |                                      |   |
| () Tesis I                                                                                                    | ndividual                                                        |                                 |                   |                                                                                                    | ( )Totalidad de Creditos y Alto Nivel Académico |                            |                                      |   |
| <ul> <li>( ) Tesis Grupal</li> <li>( ) Tesina</li> <li>( ) Actividad de Investigación</li> <li>( ) Seminario de Tesis ó Tesina</li> <li>(X) E.P.A.C.</li> </ul> |                                                                  |                                 |                   | <ul> <li>( )Actividad de Apoyo a la Docencia</li> <li>( )Trabajo Profesional</li> <li>( )Estudios Profesionales</li> <li>( ) Ampliacion y Profundización de Conocimientós</li> <li>( )Servicio Social Rural</li> </ul> |                                                 |                            |                                      |   |
|                                                                                                    |                                                                  |                                 |                   |                                                                                                    |                                                 |                            |                                      |   |
|                                                                                                    |                                                                  |                                 |                   |                                                                                                    |                                                 |                            |                                      |   |
|                                                                                                    |                                                                  |                                 |                   |                                                                                                    |                                                 |                            |                                      |   |
|                                                                                                    |                                                                  |                                 |                   |                                                                                                    |                                                 |                            |                                      |   |
| ()Proces                                                                                                    | o Atención Enfermerí                                             | a                               |                   |                                                                                                    |                                                 |                            |                                      |   |
| Título del                                                                                                    | trabajo: (De acuerd                                              | o <mark>a l</mark> as foi       | mas FL            | 2, TL5,                                                                                                    | TL6)                                            |                            |                                      |   |
| No aplica p                                                                                                    | oara EPAC                                                        |                                 |                   |                                                                                                    |                                                 |                            |                                      |   |
| Nombre d                                                                                                    | el Asesor: .                                                     |                                 |                   |                                                                                                    |                                                 |                            |                                      |   |
| No. del Ju                                                                                                    | irado que designa el                                             | alumno: .                       | Tec.              | ()                                                                                                    | Lic. (X)                                        | Mat. ()                    | Vesp. ( )                            |   |
| FECHA E                                                                                                    | XAMEN:                                                           | 1                               | Hora:             | :                                                                                                    |                                                 | Fi                         | rma del Alumno:                      |   |
| Fecha de I                                                                                                    | Entrega de Documen                                               | itos:                           |                   |                                                                                                    | Recibi                                          | Documentos:                |                                      |   |
| Insertó Datos: Recos                                                                                                    |                                                                  |                                 |                   | Reco                                                                                                    | er Citatorios:                                  |                            |                                      |   |